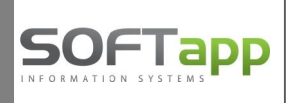

# EET – nastavení v programu Klient / KontoPro (od verze 7.02.a)

#### 1. Nastavení programu

V programu Klient v modulu *Správce* – menu *Soubory – Nastavení programu* je potřeba nastavit odkaz na záložce "**Pokladna EET"** pro produkční prostředí – viz screen níže:

|                          | Přístupové URL rozbraní (www.portál MEČR)                             | Aktivní |                                | ~ |
|--------------------------|-----------------------------------------------------------------------|---------|--------------------------------|---|
| Neprod. prostředí (test) | https://pg.eet.cz:443/eet/services/EETServiceSOAP/v3                  | 0       | <u>N</u> astavení přihlašování | P |
| Produkční prostředi      | https://prod.eet.cz:443/eet/services/EETServiceSOAP/v3                | •       | -                              |   |
|                          |                                                                       |         | <u>o</u> ĸ                     | ~ |
| Způsob komunikace 🔘      | Přes SQL server 2012 a vyšší 🔘 Přes SQL server 2005 a 2008 🔘 Přímo ze | stanice | Znět                           | 5 |

Uživatel zvolí prostředí, přes které bude komunikovat – tzn., zda je aktivní testovací (neprodukční) nebo "ostré" (produkční) prostředí. Neprodukční prostředí odesílá data do EET jen přes testovací certifikát. V případě již ostrého provozu – produkčního prostředí – označíme volbu **Aktivní** u řádku "**Produkční prostředí**".

**Způsob komunikace** lze nastavit "Přes SQL Server" nebo "Přímo ze stanice" (podrobnosti viz. dokument *Technické řešení EET*).

#### 2. Modul Pokladna

V modulu Pokladna nastavíme v číselných řadách pokladnu, která bude odesílat data do EET. V menu **Soubory – Pokladní konta** vybere uživatel příslušnou číselnou řadu pokladny a zvolí "Editovat". V číselné řadě klikne na tlačítko **"EET pokl."** (viz screen níže) a přejde do nastavení číselné řady pro potřeby EET.

| Pomocné účty DPH             | Základní (21%) | 1.Snížená (15%) | 2.Snížená (10%) | Regist.pokladna 🔏 |
|------------------------------|----------------|-----------------|-----------------|-------------------|
| Přechod mezi měsíci          |                |                 |                 | EET pokl. 📀 EET 🥝 |
| Krátící koeficient           |                |                 |                 |                   |
| Kráticí koeficient - přechod |                |                 |                 | Znět 5            |

Pro nastavení, že se jedná o pokladnu, která bude odesílat data do EET, klikne uživatel na symbol **EET** s křížkem.

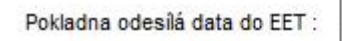

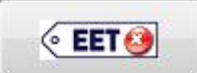

#### Ikonka se změní na symbol EET se zatržítkem.

Pokladna odesílá data do EET :

|   | 14 |
|---|----|
| 6 | >  |
| - |    |

Softapp s.r.o., Kouty 1419, 757 01 Valašské Meziříčí, tel.: +420 571615244

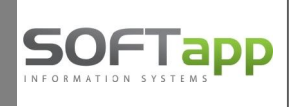

Dále pokračujete v nastavení <u>údajů z MFČR</u> :

Uživatel vyplní číslo provozovny registrované na Daňovém portálu MFČR, dále doplní heslo k privátnímu klíči a následně provede import certifikátu přes tlač. "Import certifikátu (soubor \*.P12)".

| 🗇 Číselné řady                                                                     |                   |                                | • 🔀 |
|------------------------------------------------------------------------------------|-------------------|--------------------------------|-----|
| Elektronická evidence                                                              | tržeb (EET)       |                                |     |
| Pokladna odesilá data do EET : :                                                   | ○ EET ④           |                                |     |
| Údaje z MFČR                                                                       | -                 |                                |     |
| Číslo provozovny registrované na Daňovém portálu MFČR (ve sp                       | rávě údajů EET) : | 0                              |     |
| Heslo k privátnímu klíči, které bylo zadáno při žádosti o nový certifikát na daňov | ém portálu MFČR:  |                                |     |
| Certifikát není r                                                                  | aimportován Imp   | ort certifikátu (soubor * P12) |     |
| Režim tržby :                                                                      | 🖲 Běžný 💿         | Zjednodušený                   |     |
| Maximální počet sekund pro čekání na návrat FIK :                                  | 2                 |                                |     |
| Mód datové zprávy evidované tržby :                                                | Ostrý             | Ověřovací                      |     |
|                                                                                    |                   |                                |     |
|                                                                                    |                   |                                |     |
|                                                                                    |                   | ОК                             |     |
|                                                                                    |                   | 2                              |     |

Po importu certifikátu je třeba také nastavit režim tržby, maximální počet sekund odezvy pro čekání na návrat kódu FIK (minimálně 2 sekundy) a mód datové zprávy.

Po uložení nastavení se pokladna nastavená pro odesílání do EET zobrazuje v číselných řadách modře.

|      |         |     |               |        |              |    | 1    |  |
|------|---------|-----|---------------|--------|--------------|----|------|--|
| Ag S | ubsys Ř | ada | Název         | Účet   | První doklad | BS | IBAN |  |
| P    | 7       | 1   | Pokladna 2015 | 211002 | 20152001     |    |      |  |
| P    | 8       | 1   | Pokladna EET  | 211010 | 2170001      |    |      |  |
| P    | 9       | 1   | Pokladna EUR  | 211    | 6001         |    |      |  |

### Důležité pozornění:

<u>Název pokladny</u> se rovněž odesílá v datové zprávě do EET, název pokladny může obsahovat pouze písmena, číslice, pomlčky, tečky a mezery. Zrušte z názvu pokladny všechny ostatní znaky jako uvozovky, apostrofy, znaky + apod.

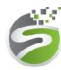

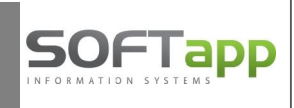

## 3. Nastavení údajů o firmě

V programu Klient v modulu *Správce* – menu *Soubory* – *Údaje o firmě* je potřeba mít vyplněno DIČ a to i pro neplátce daně. Údaj DIČ je povinný údaj, který se odesílá v datových zprávách do EET.

Při odesílání datové zprávy do EET dochází ke kontrole, zda odesílané DIČ je stejné, jako DIČ, pro které byl vygenerován certifikát.

| Akciová společnost    | Rozpočtová/příspěvková org |
|-----------------------|----------------------------|
| Stát : CZ             | Úřední jazyk : CZ          |
| IČO : 45194921        | DIČ : CZ45194921           |
| IČ DPH :              |                            |
| Firma : SOFTAPP, s. r | . 0.                       |

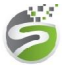